# **Binect** Zusatzpaket Weitere Briefprodukte

Version 5.2.0 16.11.2024

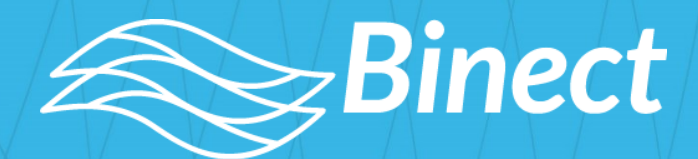

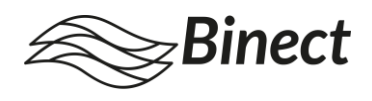

### Impressum

Handbuch und Software dürfen nicht, auch nicht auszugsweise, ohne Genehmigung der *Binect GmbH* kopiert, vervielfältigt, gespeichert, übersetzt oder anderweitig reproduziert werden.

Warennamen werden ohne Gewährleistung der freien Verwendbarkeit benutzt. Alle Warenund Produktnamen sind Warenzeichen oder eingetragene Warenzeichen der jeweiligen Eigentümer und Firmen.

© 2024 Binect GmbH

Sollten Sie Fragen haben, hilft unser Kundenservice Ihnen gern weiter – über ein Feedback freuen wir uns in jedem Fall: kontakt@binect.de

Binect GmbH | Brunnenweg 17 | 64331 Weiterstadt | www.binect.de

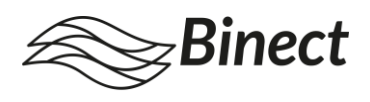

# Inhalt

| 1                             | Einführung                                                                                                    | 4                      |
|-------------------------------|----------------------------------------------------------------------------------------------------|------------------------|
| 1.1                           | Zu diesem Dokument                                                                                                    | 4                      |
| 1.2                           | Produktbeschreibung: Einschreiben                                                                                                    | 4                      |
| 2                             | Einschreiben konfigurieren                                                                                                    | 5                      |
| 2.1                           | Absenderadresse konfigurieren                                                                                                    | 5                      |
| 2.2                           | Zustellvariante "Einschreiben" einschränken                                                                                                    | 6                      |
|                               |                                                                                                    |                        |
| 3                             | Einschreiben versenden                                                                                                    | 7                      |
| <b>3</b><br>3.1               | Einschreiben versenden<br>Einschreiben im Binect WorkDesk Web auswählen                                                                                                    | <b>7</b><br>7          |
| <b>3</b><br>3.1<br>3.2        | Einschreiben versenden<br>Einschreiben im <i>Binect</i> WorkDesk Web auswählen<br>Automatisiertes Auswählen von Einschreiben über Weißtext                                                          | <b>7</b><br>7<br>8     |
| <b>3</b><br>3.1<br>3.2<br>3.3 | Einschreiben versenden<br>Einschreiben im <i>Binect</i> WorkDesk Web auswählen<br>Automatisiertes Auswählen von Einschreiben über Weißtext<br>Zusammenführen von Einschreiben                       | 7<br>7<br>8<br>9       |
| 3<br>3.1<br>3.2<br>3.3<br>4   | Einschreiben versenden<br>Einschreiben im <i>Binect</i> WorkDesk Web auswählen<br>Automatisiertes Auswählen von Einschreiben über Weißtext<br>Zusammenführen von Einschreiben<br>Sendungsverfolgung | 7<br>7<br>8<br>9<br>11 |

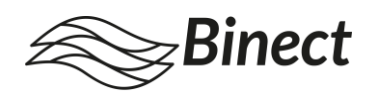

# 1 Einführung

Mit dem **Zusatzpaket Weitere Briefprodukte** haben Sie die Möglichkeit, den Versand Ihrer Briefe sicherer zu gestalten.

Informieren Sie sich zusätzlich über das **Zusatzpaket Postzustellungsauftrag**, das Ihnen die rechtswirksame Zustellung amtlicher Schriftstücke mit einer Urkunde ermöglicht. Weitere Informationen entnehmen Sie dem Handbuch *Zusatzpaket PZA*.

### 1.1 Zu diesem Dokument

Dieses Handbuch enthält Informationen zur Nutzung des **Zusatzpakets Weitere Briefprodukte**, welches es Ihnen ermöglicht, Ihre Briefe als **Einschreiben** zu versenden.

Zielgruppe des Handbuchs sind Mitarbeitende Ihres Unternehmens, die Einschreiben versenden oder die Konfiguration von Einschreiben vornehmen sollen.

### 1.2 Produktbeschreibung: Einschreiben

Das Einschreiben ermöglicht Ihnen den sicheren Versand Ihrer Sendung. Sobald die Sendung zugestellt wurde, erhalten Sie online eine Empfangsbestätigung. Außerdem können Sie den Sendungsstatus online verfolgen.

Mit dem Zusatzpaket *Weitere Briefprodukte* können Sie zwei verschiedene Varianten von Einschreiben versenden:

#### 1. Einschreiben Standard

- Persönliche Zustellung an den Empfänger oder eine empfangsberechtigte Person
- Empfangsbestätigung mit Unterschrift
- 2. Einschreiben Einwurf
  - Dokumentierte Zustellung per Einwurf in den Briefkasten

Bitte beachten Sie, dass Sie mit dem Zusatzpaket Weitere Briefprodukte nur Einschreiben innerhalb Deutschlands versenden können.

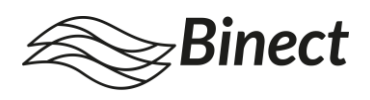

### 2 Einschreiben konfigurieren

Bevor Sie Einschreiben versenden, konfigurieren Sie die Absenderadresse und schränken Sie bei Bedarf die Zustellvariante auf bestimmte Gruppen ein.

#### 2.1 Absenderadresse konfigurieren

Einschreiben werden in einem fensterlosen Briefumschlag versendet. Der Umschlag wird mit einem Aufkleber versehen, auf dem sich die Empfänger- sowie die Absenderadresse befinden müssen. Die Empfängeradresse wird automatisch aus Ihrem Briefdokument ermittelt. Die Absenderadresse müssen Sie jedoch zentral hinterlegen.

Gehen Sie dazu folgendermaßen vor:

- 1. Rufen Sie die Admin-Weboberfläche auf.
- 2. Wählen Sie Konfiguration > Weitere Briefprodukte.
- 3. Tragen Sie für Einschreiben die Absenderadresse in das vorgesehene Feld ein (Abb. 1).
- 4. Bestätigen Sie mit Klick auf Speichern.

Die eingetragene Adresse wird automatisch auf den Umschlag des Einschreibens aufgedruckt.

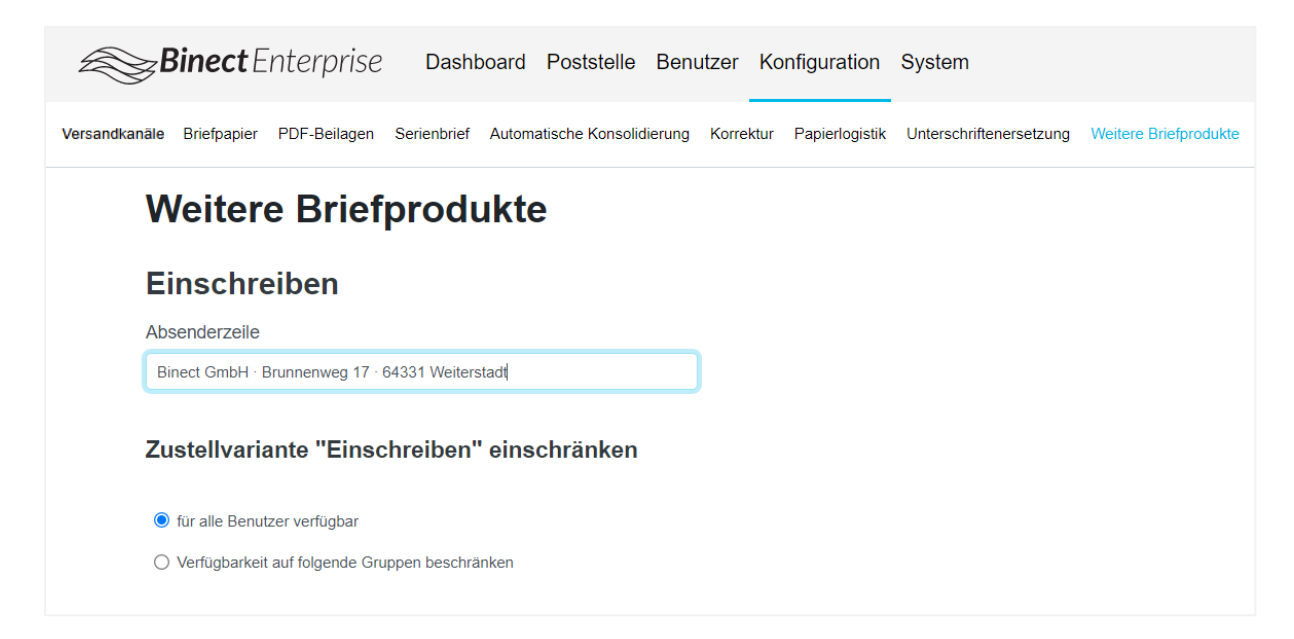

Abb. 1: Konfiguration der Absenderadresse in der Admin-Weboberfläche

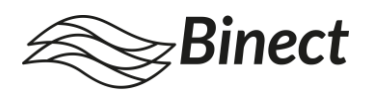

### 2.2 Zustellvariante "Einschreiben" einschränken

Sie haben die Möglichkeit, die Zustellvariante "Einschreiben" für alle Benutzer verfügbar zu machen oder die Verfügbarkeit auf bestimmte Gruppen einzuschränken.

Um dies zu konfigurieren, gehen Sie wie folgt vor:

- 1. Rufen Sie die Admin-Weboberfläche auf.
- 2. Wählen Sie Konfiguration > Weitere Briefprodukte.
- 3. Wählen Sie unter **Zustellvariante "Einschreiben" einschränken** die gewünschte Verfügbarkeit aus.
- 4. Wenn die Zustellvariante nur bestimmten Gruppen zur Verfügung stehen soll, wählen Sie die entsprechenden Gruppen aus, indem Sie in die jeweiligen Kästchen einen Haken setzen.
- 5. Bestätigen Sie mit Klick auf Speichern.

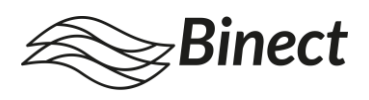

## 3 Einschreiben versenden

Um Einschreiben über den *Binect* WorkDesk Web zu versenden, wählen Sie die gewünschte Zustellvariante für die entsprechenden Entwürfe aus und liefern Sie diese ein.

Im *Binect* WorkDesk Web können Sie die Zustellvariante Einschreiben für Ihre Entwürfe manuell auswählen und Einschreiben versenden. Außerdem haben Sie die Möglichkeit, die Auswahl der Zustellvariante durch entsprechende Informationen im Weißtext zu automatisieren.

#### 3.1 Einschreiben im Binect WorkDesk Web auswählen

Sie haben die Möglichkeit, für Ihre Entwürfe die **Zustellvariante Einschreiben** im *Binect* WorkDesk Web manuell auszuwählen. Gehen Sie dafür wie folgt vor:

- 1. Wählen Sie im Ordner Entwürfe einen oder mehrere Entwürfe aus.
- 2. Klicken Sie in der Aktions-Leiste auf Bearbeiten.
- 3. Wählen Sie unter Zustellvariante die gewünschte Variante aus (Abb. 2):
  - **Standard**: Standard-Briefversand ohne Empfangsbestätigung und ohne Online-Sendungsverfolgung
  - **Einschreiben**: Standard-Einschreiben mit Zustellung an Empfänger oder empfangsberechtigte Person, Empfangsbestätigung mit Unterschrift, Online-Sendungsverfolgung
  - **Einschreiben Einwurf**: Dokumentierte Zustellung per Einwurf in den Briefkasten mit Online-Sendungsverfolgung

| Briefelgenschaften bearbelten                                                             | ×                                          |
|-------------------------------------------------------------------------------------------|--------------------------------------------|
| Versandweg<br>ତ 🖂 Brief 🔿 ଦ୍ୱେ E-Mail                                                     |                                            |
| Allgemein Zustellvariante Anhänge Papierlogistik                                          |                                            |
| Zustellvariante<br>Zustellvariante ()<br>Standard<br>Einschreiben<br>Einschreiben Einwurf |                                            |
|                                                                                           | Abbrechen Übernehmen Speichern & Schließen |

Abb. 2: Auswahl der Zustellvariante im Binect WorkDesk Web

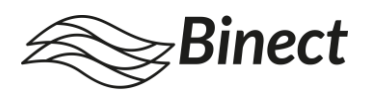

4. Klicken Sie auf **Speichern & Schließen**, um die Bearbeitung zu beenden oder klicken Sie auf **Übernehmen**, um die vorgenommenen Einstellungen zu speichern und weitere Bearbeitungen des Entwurfs vorzunehmen.

Über den Button Einliefern können Sie anschließend Ihren Entwurf wie gewohnt einliefern.

# 3.2 Automatisiertes Auswählen von Einschreiben über Weißtext

Automatisieren Sie die Auswahl der Zustellvariante, indem Sie die entsprechende Information als Weißtext im Textdokument Ihres Briefes oder in Ihrer Serienbriefvorlage hinterlegen. Die Zustellvariante wird vom System automatisch erkannt und ausgewählt – unabhängig davon, ob die entsprechenden Briefe über den *Binect* WorkDesk Web oder über einen Sammelkorb eingelesen werden.

Legen Sie dazu im Textdokument Ihres Briefes oder in Ihrer Serienbriefvorlage ein **Textfeld in** weißer Schrift im folgenden Format an:

```
\label{eq:constraint} \texttt{[[Zustellvariante:regmail]]} \rightarrow \texttt{für Einschreiben Standard}
```

```
[[Zustellvariante:regmaildrop]] \rightarrow für Einschreiben Einwurf
```

Beachten Sie dabei:

- Das Textfeld befindet sich nicht im Adressfeld.
- Jedes Element beginnt und endet mit zwei eckigen Klammern.
- Der Ausdruck enthält keine Formatierungswechsel, Leerzeichen oder Zeilenumbrüche.

Solange sich die Briefe im Entwürfe-Ordner des *Binect* WorkDesk Web befinden, kann die Zustellvariante weiterhin manuell bearbeitet werden.

#### Hinweis: Briefe ins Ausland

Beachten Sie, dass Sie mit dem Zusatzpaket *Weitere Briefprodukte* nur **Einschreiben innerhalb Deutschlands** versenden können. Befindet sich in der letzten Zeile des Adressfeldes die Länderbezeichnung eines anderen Landes, werden Briefe, die über Weißtext die Zustellvariante Einschreiben zugewiesen bekommen haben, als fehlerhaft angezeigt.

Sie haben die Möglichkeit, unter **Bearbeiten** die Zustellvariante **Standard** auszuwählen und den Brief per Standard-Versand ohne Empfangsbestätigung und ohne Sendungsverfolgung zu versenden.

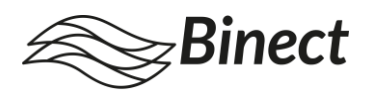

#### 3.3 Zusammenführen von Einschreiben

Einschreiben können, wie Standard-Briefe, im *Binect* WorkDesk in den Ordnern **Entwürfe**, **Freizugeben** oder **Postausgang** sowie im *Binect* WorkDesk Web in den Ordnern **Zur Freigabe vorgelegt**, **Freizugeben** oder **Postausgang** mit anderen Briefen zusammengeführt werden.

Führen Sie Briefe mit unterschiedlichen Zustellvarianten zusammen, wird für die gesamte Sendung die **höchstwertige Zustellvariante** ausgewählt – unabhängig von den Einstellungen des Kopfdokuments. Dabei gilt folgende Hierarchie:

> 1. Einschreiben I 2. Einschreiben Einwurf I 3. Standard

**Beispiel**: Ein Brief mit Zustellvariante **Standard**, ein Brief mit Zustellvariante **Einschreiben** und ein Brief mit Zustellvariante **Einschreiben Einwurf** werden zusammengeführt. Der Brief mit Zustellvariante Einschreiben Einwurf wird als Kopfdokument ausgewählt. Ergebnis: Die gesamte Sendung erhält automatisch die Zustellvariante **Einschreiben**.

Nachdem Sie ein Kopfdokument für die zusammenzuführende Sendung ausgewählt haben, erhalten Sie einen Hinweis, der Sie über die verwendeten Einstellungen informiert (Abb. 4).

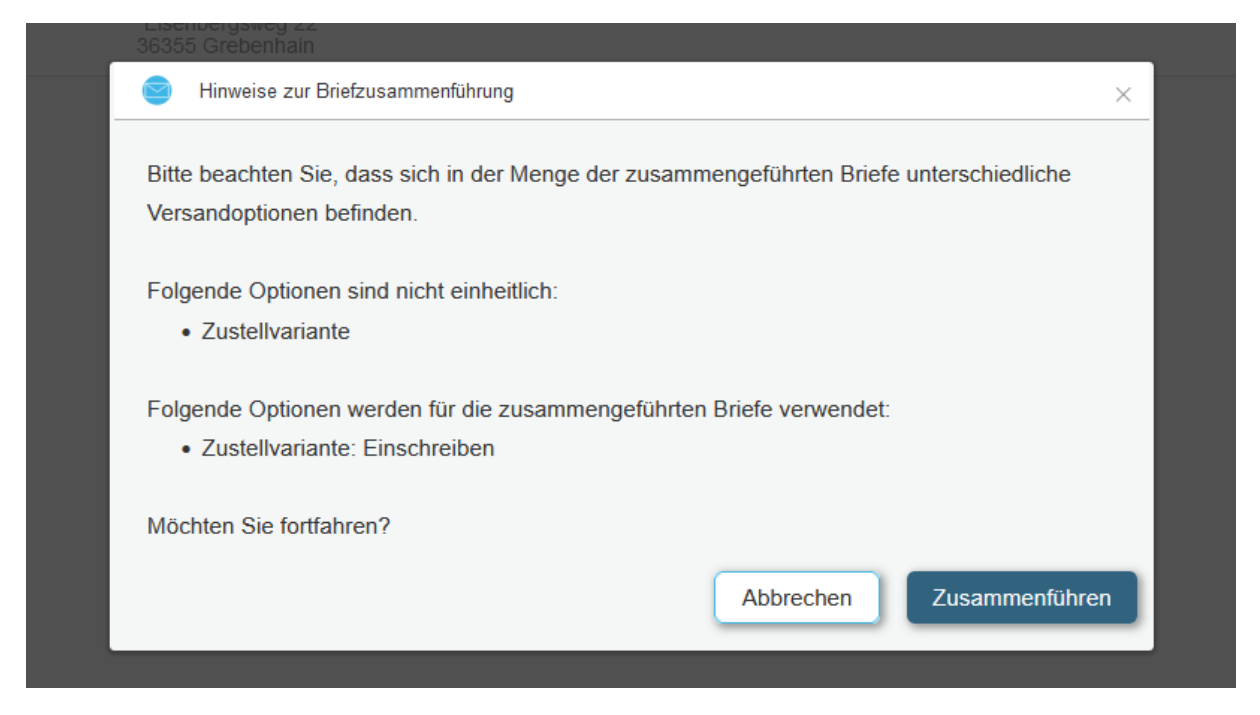

Abb. 3: Hinweis über Einstellungen der zusammengeführten Sendung

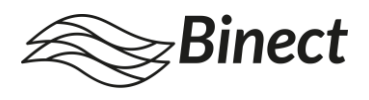

**Ausnahme:** Handelt es sich bei dem Kopfdokument um einen Brief, der ins **Ausland** verschickt werden soll, wird für die gesamte Sendung automatisch die Zustellvariante **Standard** ausgewählt.

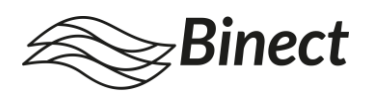

### 4 Sendungsverfolgung

Wenn Sie Sendungen als Einschreiben versenden, können Sie online den Sendungsstatus abrufen. Der Sendung wird hierzu eine Tracking-ID zugeordnet. Möchten Sie den Sendungsstatus Ihrer Sendung abrufen, gehen Sie wie folgt vor:

- 1. Wählen Sie die gewünschte Sendung im Ordner Versendet oder Alle aus. In den Briefdetails wird Ihnen die Tracking-ID angezeigt (Abb. 5).
- 2. Klicken Sie auf die **Tracking-ID**. Sie werden automatisch auf die Webseite der Deutschen Post AG geleitet und können dort den Status Ihrer Sendung einsehen.

|                      |            | Expertensuche |            | Briefdetails                      |               |                     | ^      |  |  |
|----------------------|------------|---------------|------------|-----------------------------------|---------------|---------------------|--------|--|--|
| fersteller Freigeber | Dateiname  |               | $^{\circ}$ | Status                            | 💫 Versendet   |                     |        |  |  |
| a                    | 0013255269 | 5690235348.ps |            | Briefhistorie                     | Briefhis      | torie einblenden    |        |  |  |
|                      |            |               |            | Briefpapier                       | Binect        |                     |        |  |  |
|                      |            |               |            | Adresskorrektur                   | -             |                     |        |  |  |
|                      |            |               |            | Zusteuerbeilagen                  | -             |                     |        |  |  |
|                      |            |               |            | Papier erstes Blatt               | Blanko        |                     |        |  |  |
|                      |            |               |            |                                   |               | Papier Folgeblätter | Blanko |  |  |
|                      |            |               |            | Briefkennung anha7aabqafxinhxu7zo |               |                     |        |  |  |
|                      |            |               |            | Versandtermin                     | 22.01.2021    |                     |        |  |  |
|                      |            |               |            | Konsolidierungsschlüssel          |               |                     |        |  |  |
|                      |            |               |            | Konsolidierungsindex              |               | •                   |        |  |  |
|                      |            |               |            | Tracking ID                       | RR22540442001 |                     |        |  |  |
|                      |            |               |            | Vorschau einblenden               |               | -                   |        |  |  |

Abb. 4: Die Tracking-ID Ihres Einschreibens finden Sie in den Briefdetails

#### Hinweis: Auslieferungsbeleg

Sobald Ihre Sendung zugestellt wurde, finden Sie über die Sendungsverfolgung den Auslieferungsbeleg mit Unterschrift des Empfängers (bei Einschreiben Standard und Einschreiben Eigenhändig) bzw. in Form einer Zustellungsbestätigung (bei Einschreiben Einwurf).

#### Journal

Neben allen anderen Informationen zu Ihren Sendungen, werden im Journal auch Informationen über die jeweilige Zustellvariante dokumentiert. Die Daten können Sie sich, wie gewohnt, als CSV-Datei herunterladen. Hier wird zusätzlich auch die Tracking-ID der jeweiligen Sendung dokumentiert.

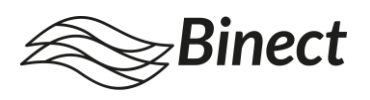

# Abbildungsverzeichnis

| Abb. 1: Konfiguration der Absenderadresse in der Admin-Weboberfläche       | 5 |
|----------------------------------------------------------------------------|---|
| Abb. 2: Auswahl der Zustellvariante im Binect WorkDesk Web                 | 7 |
| Abb. 3: Hinweis über Einstellungen der zusammengeführten Sendung           | 9 |
| Abb. 4: Die Tracking-ID Ihres Einschreibens finden Sie in den Briefdetails |   |
| 5                                                                          |   |

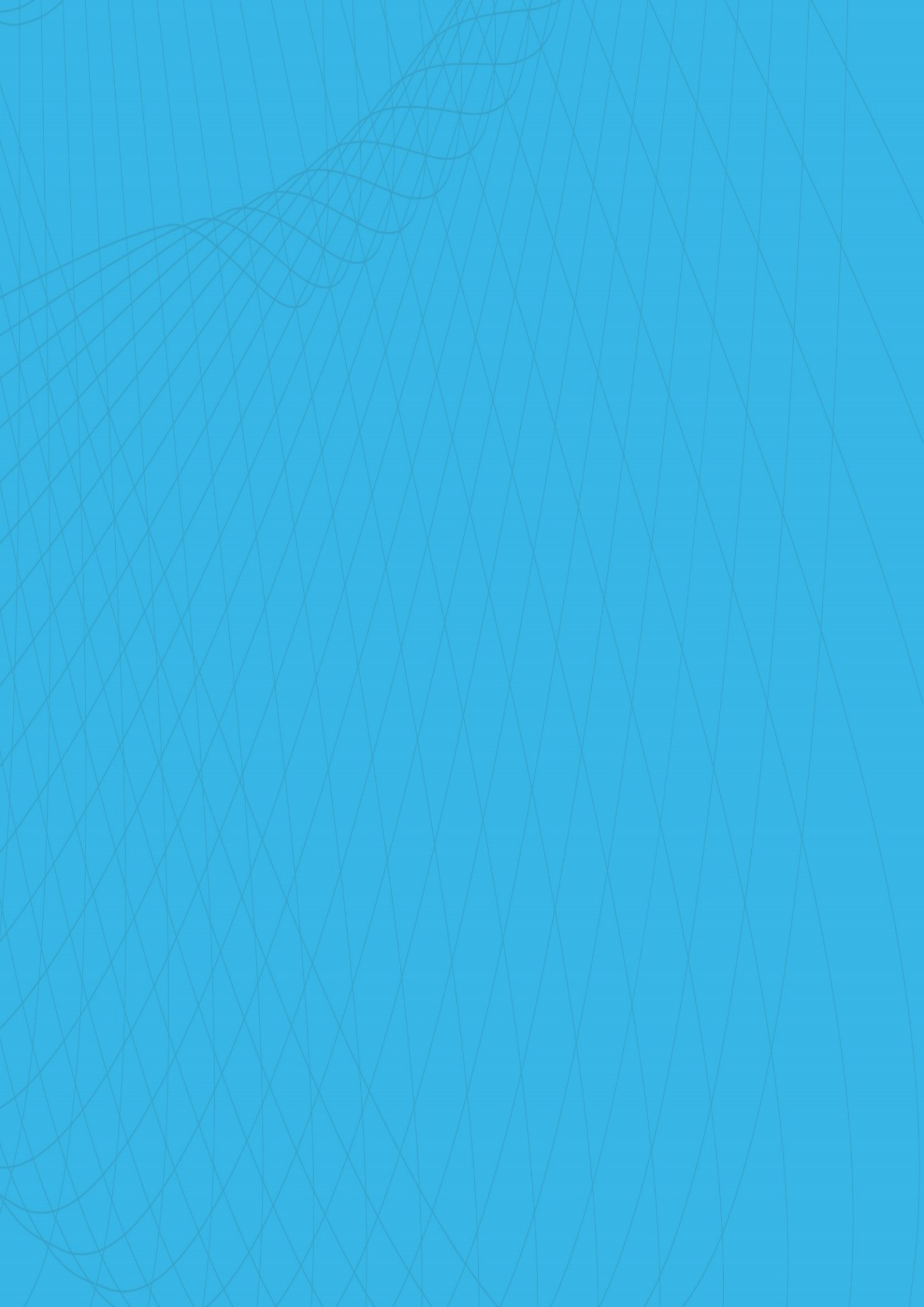